# QUADVISOR

# User Guide

# Efficient access to your Quantum account information

## Step 1

Login - Once you receive your welcome email, you can complete setup of your Advisor HQ account. Visit ourcommunity.force.com

#### Step 2

**Simply access and monitor** the status of all of your applications, pending and completed, including any action items that require attention.

\*To qualify for access to Advisor HQ, you must remain in good standing with Quantum and all appointed carriers.

#### **Complete Account Registration**

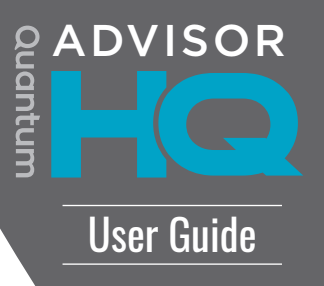

Click the link in your welcome email. On your first sign-in you will be prompted to create your password.

| ADVISOR<br>HCC<br>Change Your Password                                                                                                    | ADVISOR<br>HCC<br>Change Your Password                                                     |
|----------------------------------------------------------------------------------------------------|--------------------------------------------------------------------------------------------|
| Enter a new password for bkenvall@starlingfin.com.ahq<br>Your password must have at least:<br>8 characters<br>1 letter<br>1 number<br>* New Password<br>* Confirm New Password | Enter a new password for bkenvall@starlingfin.com.ahq<br>Your password must have at least: |
| Change Password<br>Password was last changed on 10/25/2018 1:16 PM.                                                                                                    | Change Password Password was last changed on 10/25/2018 1:16 PM.                           |

# Note: your username will be your email address with <u>.ahq</u> at the end.

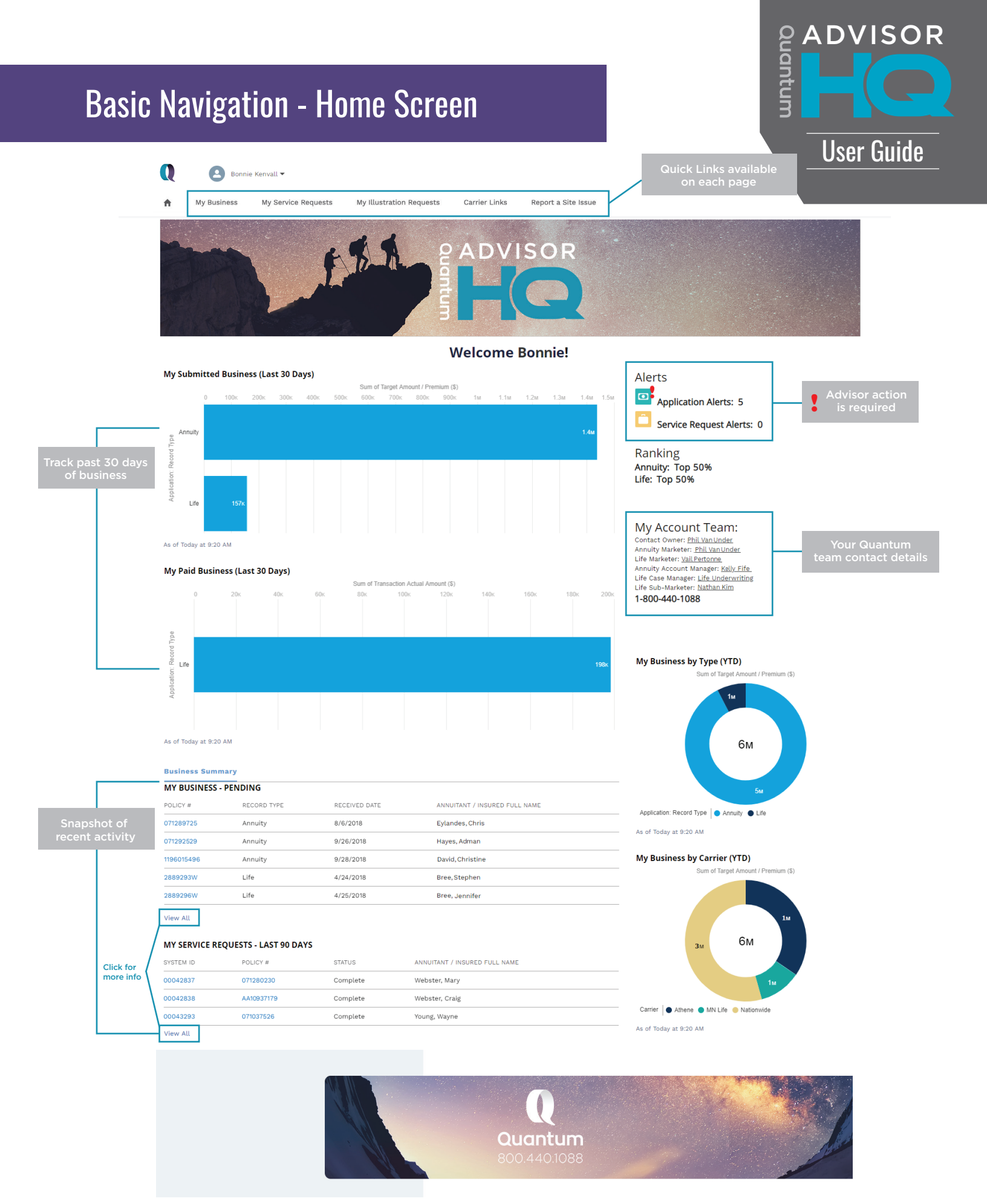

| Му | Business |
|----|----------|
|----|----------|

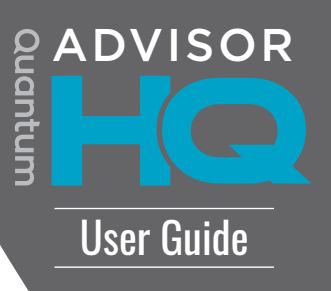

| Autor Aet Urgency:       High       Normal       Low       Indicates urgency<br>of alerts         Circle Alert Urgency:       High       Normal       Low       Indicates urgency<br>of alerts         Circle Alert Urgency:       High       Normal       Low       Indicates urgency<br>of alerts         Circle Alert Urgency:       High       Normal       Low       Indicates urgency<br>of alerts         Circle Alert Orgency       Circle Alert Orgency       Circle Alert Orgency       Circle Alert Orgency         Circle Alert Orgency       Circle Alert Orgency       Circle Alert Orgency       Circle Alert Orgency         Circle Alert Orgency       Circle Alert Orgency       Circle Alert Orgency       Circle Alert Orgency         Circle Alert Orgency       Circle Alert Orgency       Circle Alert Orgency       Circle Alert Orgency         Circle Alert Orgency       Circle Alert Orgency       Circle Alert Orgency       Circle Alert Orgency         Circle Alert Orgency       Circle Alert Orgency       Circle Alert Orgency       Circle Alert Orgency       Circle Alert Orgency         Circle Alert Orgency       Circle Alert Orgency       Circle Alert Orgency       Circle Alert Orgency       Circle Alert Orgency         Circle Alert Orgency       Circle Alert Orgency       Circle Alert Orgency       Circle Alert Orgency       Circle Alert Orgency<                                                                                                    |        |          | my business          | Wy Service | e Requests       | My Hustrat                    | ion Requi   | sata Carrie | T LINKS | Керо    | it a Site issue       |              |                 |            |           |           |
|----------------------------------------------------------------------------------------------------|--------|----------|----------------------|------------|------------------|-------------------------------|-------------|-------------|---------|---------|-----------------------|--------------|-----------------|------------|-----------|-----------|
| Avsor Alert Urgency: High Normal Low<br>Avsor Alert Urgency: High Normal Low<br>Avsor Alert Urgency: High Normal Low<br>Populations<br>My Business - All -<br>Extended by Advisor Alert - Filtered by all<br>Avsor Alert P Dulcy -<br>Dulcy -<br>Dul |        |          |                      |            | E.               | 2 1                           |             | 2 A I       | DVI     | SC      | DR 1                  |              |                 |            |           |           |
| Advisor Alert Urgency:  High Normal Low  Advisor Alert Urgency: High Normal Low  Advisor Alert Urgency: High Normal Low  Advisor Alert Urgency: High Normal Low  Advisor Alert Visiones Al  Click Policy # Click Policy # Click Policy                                                                                                    |        |          |                      |            |                  |                               |             |             | -7      |         |                       |              |                 |            |           |           |
| Advisor Alert Urgency:       High       Normal       Low       Indicates urgency<br>of alerts         Applications:       My Business-All       Click Policy #       Click Policy #       Click header to sort by any field       Image: Click header to sort by any field         Sort tems + Sorted by Advisor Alert + Fittered by all       Click Policy #       Image: Click Policy #       Image: Click Policy #                                                                                                    |        |          |                      | P          |                  |                               |             | t th        |         |         |                       |              |                 |            |           |           |
| Advisor Aler Urgency:  High Normal Low                                                                                                    |        | 184      | N. C.                |            | and and a second |                               |             |             |         |         |                       |              |                 |            |           |           |
| Applications<br>My Business - All<br>Click Policy #<br>1 0 071299726<br>Annuity 9/26/2018 Hayes, Adman 56 Submitted/Pending \$122,183.0 \$0.00 Nationwide New Heights FIA<br>3 0 1196015496 Annuity 9/26/2018 Hayes, Adman 56 Submitted/Pending \$14,063.00 \$0.00 Nationwide New Heights FIA<br>3 0 1196015496 Annuity 9/26/2018 Bree, Stephen 58 Pending \$35,270.50 \$0.00 Mitler Orion IUL<br>5 0 AA10149929 Annuity 8/6/2018 Christian, David 59 Submitted/Pending \$42,815.00 \$0.00 Athene Performance Elite<br>6 07129202 Annuity 6/19/2017 Webster, Knary 63 Paid \$245,107.00 \$245,107.00 Nationwide New Heights FIA<br>8 071037502 Annuity 6/19/2017 Webster, Craig 52 Paid \$189,260.00 \$187,415.08 Nationwide New Heights FIA<br>9 071252371 Annuity 6/19/2017 Wanster, Martin 63 Paid \$22,617.00 \$245,31.70 Nationwide New Heights FIA<br>9 071252371 Annuity 6/19/2017 Wanster, Martin 63 Paid \$22,617.00 \$83,633.79 Nationwide New Heights FIA<br>9 071252371 Annuity 6/19/2017 Wanster, Martin 63 Paid \$22,607.00 \$83,633.79 Nationwide New Heights FIA<br>9 071252037 Annuity 6/19/2017 Crane, Dave 73 Paid \$25,532.00 \$46,322.00 Nationwide New Heights FIA<br>9 071252037 Annuity 6/19/2017 Crane, Dave 73 Paid \$25,532.00 \$46,322.00 Nationwide New Heights FIA<br>9 071252371 Annuity 6/19/2017 Crane, Dave 73 Paid \$25,532.00 \$46,322.00 Nationwide New Heights FIA                                                                                                    |        | Adviso   | r Alert Urgency:     | 🛑 High     | Normal           | Low                           | _           | Indicates   | urgend  | :y      |                       |              |                 |            |           |           |
| Click Policy #       Click Policy #         Click Policy #       Click Policy #         Click Policy #       Click Policy #         Click Policy #       Click Policy #         Click Policy #       Click Policy #         Click Policy #       Click Policy #         Click Policy #       Click Policy #         Click Policy #       T / INSU × A × P × STATUS       T ARGET × TRANS × CARRIER × PRODUCT NAME         2       071282529       Annuity 9/26/2018       Hayes, Adman       56       Submitted/Pending       \$14,063.00       \$0.00       Nationwide       New Heights FIA         3       1196015496       Annuity       9/26/2018       Baree, Stephen       58       Pending       \$35,270.50       \$0.00       Minuté       New Heights FIA         4       2889293W       Life       8/1/2018       Bree, Stephen       58       Pending       \$35,270.50       \$0.00       Minuté       New Heights FIA         6       071280202       Annuity       8/6/2018       Christian, David       59       Submitted/Pending       \$342,815.00       \$0.00       Athene       Performance Elite                                                                                                    |        |          | Applications         | All -      |                  |                               |             |             | erts    |         |                       |              |                 |            |           |           |
| ADVIS       POLICY #       Click Policy #       Click Policy #       NT / INSU × A × P × STATUS × TARGET × TRANS × CARRIER × PRODUCT NAME         1       071289726       A       Click Policy #       Chris       59       Submitted/Pending       \$222,183.00       \$0.00       Nationvide       New Heights FIA         2       071292529       Annuity       9/26/2018       Hayes, Adman       56       Submitted/Pending       \$222,183.00       \$0.00       Nationvide       New Heights FIA         3       0       1196015496       Annuity       9/26/2018       David, Christine       54       Submitted/Pending       \$88,499.00       \$0.00       Nationvide       New Heights FIA         4       2       2889293W       Life       8/1/2018       Bree, Stephen       58       Pending       \$35,270.50       \$0.00       MN Life       Orion IUL         5       AA10149929       Annuity       8/6/2018       Christian, David       59       Submitted/Pending       \$42,815.00       \$0.00       Athene       Performance Elite         6       071280202       Annuity       6/19/2017       Webster, Craig       52       Paid       \$189,260.00       \$187,415.08       Nationwide       New Heights FIA         8       0710253771 </td <td></td> <td>50+ iter</td> <td>ms · Sorted by Advis</td> <td>All</td> <td>d by all</td> <td></td> <td></td> <td>minutes ago</td> <td>Clic</td> <td>k heade</td> <td>er to sort by any fie</td> <td>eld<br/>Qs</td> <td>earch this list</td> <td>13</td> <td>•</td> <td>C</td>                                                                                                    |        | 50+ iter | ms · Sorted by Advis | All        | d by all         |                               |             | minutes ago | Clic    | k heade | er to sort by any fie | eld<br>Qs    | earch this list | 13         | •         | C         |
| Se View         to         View details<br>(see next page)         Chris         59         Submitted/Pending         \$222,183.00         \$0.00         Nationwide         New Heights FIA           2         071299726         Annuity         9/26/2018         Hayes, Adman         56         Submitted/Pending         \$114,063.00         \$0.00         Nationwide         New Heights FIA           3         1196015496         Annuity         9/26/2018         David, Christine         54         Submitted/Pending         \$114,063.00         \$0.00         Nationwide         New Heights FIA           4         2         2882233W         Life         8/1/2018         Bree, Stephen         58         Pending         \$35,270.50         \$0.00         MN Life         Orion IUL           5         AA10149929         Annuity         8/6/2018         Christian, David         59         Submitted/Pending         \$542,815.00         \$0.00         Athee         Performance Elite           6         071280202         Annuity         6/19/2017         Webster, Craig         52         Paid         \$189,260.00         \$187,415.08         Nationwide         New Heights FIA           7         AA10037179         Annuity         6/19/2017         Webster, Craig         52                                                                                                    | omize  |          | ADVIS V              | POLICY #   | Cl               | lick Polic                    |             | NT / INSU V | A V     | P V     | STATUS V              | TARGET V     | TRANS 🗸         | CARRIER V  | PRODUC7   |           |
| 2       071292529       Annuity       9/26/2018       Hayes, Adman       56       Submitted/Pending       \$114,063.00       \$0.00       Nationwide       New Heights FIA         3       Image: State State                                                                                                    | geview | 1        | •                    | 071289726  | to<br>(s         | view det<br><i>ee next pa</i> | ails<br>ge) | , Chris     | 59      |         | Submitted/Pending     | \$222,183.00 | \$0.00          | Nationwide | New Heig  | hts FIA   |
| 3       Ing6015496       Annuity       9/28/2018       David, Christine       54       Submitted/Pending       \$88,490.0       \$0.00       Nationwide       New Heights FIA         4       Image: State State Sta                                                                                                    |        | 2        | •                    | 071292529  | Annuity          | 9/26/2018                     | Hayes,      | Adman       | 56      |         | Submitted/Pending     | \$114,063.00 | \$0.00          | Nationwide | New Heig  | hts FIA   |
| 4       •       2889293W       Life       8/1/2018       Bree, Stephen       58       Pending       \$35,270.50       \$0.00       NN Life       Orion IUL         5       •       A10149929       Annuity       8/6/2018       Christian, David       59       Submitted/Pending       \$542,815.00       \$0.00       Athee       Performance Elite         6*       •       071280202       Annuity       6/19/2017       Webster, Mary       63       Paid       \$245,107.00       \$245,107.00       Nationwide       New Heights FIA         7       4       A10037179       Annuity       6/19/2017       Webster, Craig       52       Paid       \$189,260.00       \$187,415.08       Nationwide       New Heights FIA         8       •       071037502       Annuity       6/19/2017       Young, Wayne       63       Paid       \$29,761.00       \$95,673.36       Nationwide       New Heights FIA         8       •       071037502       Annuity       6/19/2017       Young, Wayne       63       Paid       \$92,761.00       \$95,673.36       Nationwide       New Heights FIA         9       •       071253771       Annuity       6/19/2017       Wanster, Martin       63       Paid       \$82,907.00       \$83,6                                                                                                    |        | 3        | •                    | 1196015496 | Annuity          | 9/28/2018                     | David, C    | hristine    | 54      |         | Submitted/Pending     | \$88,499.00  | \$0.00          | Nationwide | New Heig  | hts FIA   |
| s       Ax10149929       Axnuity       8/6/2018       Christian, David       59       Submitted/Pending       \$542,815.00       \$0.00       Athene       Performance Elite         a       071280202       Annuity       6/19/2017       Webster, Mary       63       Paid       \$245,107.00       \$245,107.00       Nationwide       New Heights FIA         7       4       Ax10937179       Annuity       6/19/2017       Webster, Craig       52       Paid       \$189,260.00       \$187,415.08       Nationwide       New Heights FIA         8       071037502       Annuity       6/19/2017       Young, Wayne       63       Paid       \$92,761.00       \$95,673.66       Nationwide       New Heights FIA         9       0712523771       Annuity       6/19/2017       Wanster, Martin       63       Paid       \$82,97.00       \$83,83.79       Nationwide       New Heights FIA         10       071252037       Annuity       6/19/2017       Crane, Dave       73       Paid       \$25,532.00       \$45,322.00       Nationwide       New Heights FIA                                                                                                    |        | 4        |                      | 2889293W   | Life             | 8/1/2018                      | Bree, St    | ephen       | 58      |         | Pending               | \$35,270.50  | \$0.00          | MN Life    | Orion IUL |           |
| 6         071280202         Annuity         6/19/2017         Webster, Mary         63         Paid         \$245,107.00         \$245,107.00         Nationwide         New Heights FIA           7         AA10937179         Annuity         6/19/2017         Webster, Craig         52         Paid         \$189,260.00         \$187,415.08         Nationwide         New Heights FIA           8         071037502         Annuity         6/19/2017         Young, Wayne         63         Paid         \$92,761.00         \$95,673.68         Nationwide         New Heights FIA           9         071252037         Annuity         6/19/2017         Wanster, Martin         63         Paid         \$82,907.00         \$83,633.79         Nationwide         New Heights FIA           10         071252037         Annuity         5/10/2017         Crane, Dave         73         Paid         \$25,532.00         \$45,322.00         Nationwide         New Heights FIA                                                                                                    |        | 5        |                      | AA10149929 | Annuity          | 8/6/2018                      | Christia    | n , David   | 59      |         | Submitted/Pending     | \$542,815.00 | \$0.00          | Athene     | Performa  | nce Elite |
| 7       AA10937179       Annuity       6/19/2017       Webster, Craig       52       Paid       \$189,260.00       \$187,415.08       Nationwide       New Heights FIA 1         8       071037502       Annuity       6/19/2017       Young, Wayne       63       Paid       \$92,761.00       \$95,673.36       Nationwide       New Heights FIA 1         9       071253771       Annuity       6/19/2017       Wanster, Martin       63       Paid       \$82,907.00       \$83,633.79       Nationwide       New Heights FIA 1         10       071252037       Annuity       5/10/2017       Crane, Dave       73       Paid       \$25,532.00       \$45,322.00       Nationwide       New Heights FIA 1                                                                                                    |        | 6        |                      | 071280202  | Annuity          | 6/19/2017                     | Webste      | er, Mary    | 63      |         | Paid                  | \$245,107.00 | \$245,107.00    | Nationwide | New Heig  | hts FIA ! |
| a         071037502         Annuity         6/19/2017         Young, Wayne         63         Paid         \$92,761.00         \$95,673.36         Nationwide         New Heights FIA           9         071253771         Annuity         6/19/2017         Wanster, Martin         63         Paid         \$82,907.00         \$83,633.79         Nationwide         New Heights FIA           10         071252037         Annuity         5/10/2017         Crane, Dave         73         Paid         \$25,532.00         \$45,322.00         Nationwide         New Heights FIA                                                                                                    |        | 7        |                      | AA10937179 | Annuity          | 6/19/2017                     | Webste      | er, Craig   | 52      |         | Paid                  | \$189,260.00 | \$187,415.08    | Nationwide | New Heig  | hts FIA 9 |
| 9         071252037         Annuity         6/19/2017         Wanster, Martin         63         Paid         \$82,907.00         \$83,633.79         Nationwide         New Heights FIA           10         071252037         Annuity         5/10/2017         Crane, Dave         73         Paid         \$25,532.00         \$45,322.00         Nationwide         New Heights FIA                                                                                                    |        | 8        |                      | 071037502  | Annuity          | 6/19/2017                     | Young,      | Wayne       | 63      |         | Paid                  | \$92,761.00  | \$95,673.36     | Nationwide | New Heig  | nts FIA 9 |
| 10 07/25/2037 Annuity 5/10/2017 Crane, Dave 7/3 Paid \$25,532.00 \$45,522.00 NationWide New Heights Pix 5                                                                                                    |        | 9        |                      | 071253771  | Annuity          | 6/19/2017                     | Wanste      | er, Martin  | 63      |         | Paid                  | \$82,907.00  | \$83,633.79     | Nationwide | New Heig  | hts FIA 9 |
|                                                                                                    |        | 10       |                      | 011252031  | Annuity          | 5/10/2017                     | crane,      | Dave        | 15      |         | Palu                  | \$25,552.00  | \$+5,322.00     | Nationwide | New Heig  |           |
|                                                                                                    |        | reau     | High<br>ire advisor  |            |                  |                               |             |             |         |         |                       |              |                 |            |           |           |
| High     require advisor                                                                                                    |        |          | ervention            |            |                  |                               |             |             |         |         |                       |              |                 |            |           |           |

Customize the layout of your My Business page by clicking the dropdown and making a new selection.

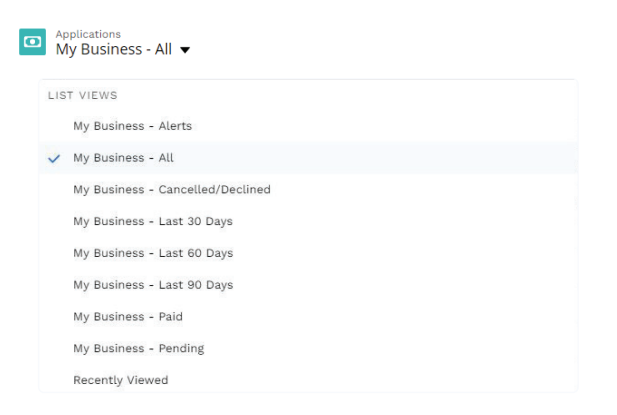

#### **My Business - Policy Details**

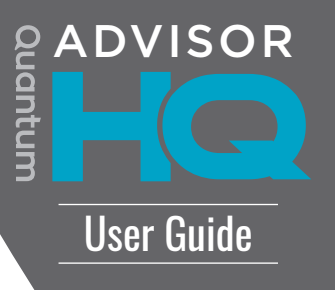

## This page is accessed by clicking on the Policy # on your My Business page.

| My Business My Service Reques                                                                       | sts My Illustration Requests Carrier Links                                                                                                    | Report a Site Issue                                                                |
|----------------------------------------------------------------------------------------------------|----------------------------------------------------------------------------------------------------|------------------------------------------------------------------------------------|
|                                                                                                    | CADVI                                                                                                    | SOR                                                                                |
| olicy #                                                                                             | Advisor Assistance Needed                                                                                                    | Service Requests (0)                                                               |
| J71289726                                                                                           | Low                                                                                                    |                                                                                    |
| Bonnie Kenvall                                                                                      | 10/19/2018                                                                                                    | <ul> <li>Applications (0)</li> </ul>                                               |
| Innuitant / Insured Full Name                                                                       | Received Date                                                                                                    |                                                                                    |
| ylandes, Chris                                                                                      | 8/6/2018                                                                                                    |                                                                                    |
| olicy Owner                                                                                         | Submit Date                                                                                                    |                                                                                    |
|                                                                                                    | 8/21/2018                                                                                                    |                                                                                    |
|                                                                                                    | Annuity                                                                                                    |                                                                                    |
|                                                                                                    | Status                                                                                                    |                                                                                    |
|                                                                                                    | Submitted/Pending                                                                                                    |                                                                                    |
| <ul> <li>Financial Information</li> </ul>                                                           |                                                                                                    |                                                                                    |
| Financial Information  arget Amount / Premium (\$)  1222,183.00  ransaction Actual Amount (\$)  100 | Funding Source<br>Transfer form to follow - TDA<br>Qualified<br>Courteed                                                                                                    |                                                                                    |
|                                                                                                    | Funding Source<br>Transfer form to follow - TDA<br>Qualified<br>Qualified                                                                                                    |                                                                                    |
|                                                                                                    | Funding Source<br>Transfer form to follow - TDA<br>Qualified<br>Qualified                                                                                                    |                                                                                    |
|                                                                                                    | Funding Source<br>Transfer form to follow - TDA<br>Qualified<br>Qualified<br>Allocation Option<br>Allocation Option                                                                                                    |                                                                                    |
|                                                                                                    | Funding Source<br>Transfer form to follow - TDA<br>Qualified<br>Qualified<br>Allocation Option<br>A Mozaic II<br>Income Rider                                                                                                    |                                                                                    |
|                                                                                                    | Funding Source<br>Transfer form to follow - TDA<br>Qualified<br>Qualified<br>Allocation Option<br>A Mozaic II<br>Income Rider                                                                                                    |                                                                                    |
|                                                                                                    | Funding Source<br>Transfer form to follow - TDA<br>Qualified<br>Qualified<br>Allocation Option<br>A Mozaic II<br>Income Rider<br>Death Rider                                                                                                    |                                                                                    |
|                                                                                                    | Funding Source<br>Transfer form to follow - TDA<br>Qualified<br>Qualified<br>Allocation Option<br>A Mozaic II<br>Income Rider<br>Death Rider                                                                                                    |                                                                                    |
|                                                                                                    | Funding Source<br>Transfer form to follow - TDA<br>Qualified<br>Qualified<br>Allocation Option<br>A Mozaic II<br>Income Rider<br>Death Rider<br>Access additional informatio<br>by clicking View or Status                                                                       | n                                                                                  |
|                                                                                                    | Funding Source<br>Transfer form to follow - TDA<br>Qualified<br>Qualified<br>Allocation Option<br>A Mozaic II<br>Income Rider<br>Death Rider<br>Death Rider<br>Access additional informatio<br>by clicking View or Status<br>(see next page)                                     | n                                                                                  |
|                                                                                                    | Funding Source<br>Transfer form to follow - TDA<br>Qualified<br>Qualified<br>Allocation Option<br>A Mozaic II<br>Income Rider<br>Death Rider<br>Death Rider<br>Access additional informatio<br>by clicking View or Status<br>(see next page)<br>ASSIGNED TO V DUE DATE V CREATED | DATE V LAST MODIFIED V LAST MODIFIED V                                             |
|                                                                                                    | Funding Source<br>Transfer form to follow - TDA<br>Qualified<br>Qualified<br>Allocation Option<br>A Mozaic II<br>Income Rider<br>Death Rider<br>Access additional informatio<br>by clicking View or Status<br>(see next page)<br>ASSIGNED TO V DUE DATE V CREATED<br>CRM ADMIN   | DATE V LAST MODIFIED V LAST MODIFIED V<br>8, 2:13 PM 10/31/2018, 2:13 PM CRM ADMIN |

This information reflects the current Quantum details and information. Please contact your Quantum Account Manager with any questions or to update your personal information.

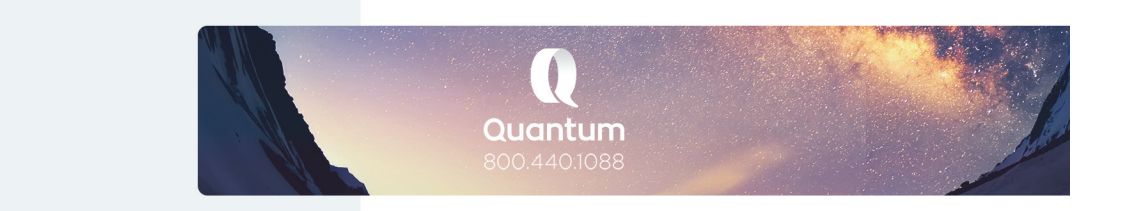

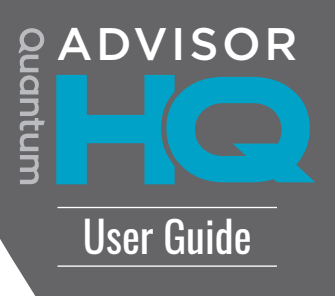

#### Access updates on the status of your policy by clicking either View or Status in the Activities section of the Policy page.

| Status - Transfer Issue                                                                        | ASSIGNED TO V DUE CRM ADMIN Phil Kim 2018                                  | DATE CREATED DATE<br>10/31/2018, 2:13 PM<br>-11-08 10/25/2018, 3:00 PM                                | <ul> <li>LAST MODIFIED V</li> <li>10/31/2018, 2:13 PM</li> <li>10/25/2018, 3:00 PM</li> </ul>    | CRM ADMIN<br>Phil Kim<br>View All        | 10/29/18 - Per NW New business - We recently called<br>North American to check the status of the Transfer of<br>Assets to Nationwide account referenced above.<br>Unfortunately, North American does not disclose<br>information to Nationwide regarding transfers.<br>Nationwide sent the transfer paperwork via Fed Ex on<br>10/19/18. We wanted to inform you of this information<br>restriction. If you receive correspondence that requires<br>action from Nationwide, please let us know. |
|------------------------------------------------------------------------------------------------|----------------------------------------------------------------------------|----------------------------------------------------------------------------------------------------|--------------------------------------------------------------------------------------------------|------------------------------------------|----------------------------------------------------------------------------------------------------|
| Activities<br>M SUBJECT<br>7 <u>Status - Transfer Issue</u><br>7 Status - Suitability Approved | Click Status f<br>details in a<br>(a new pag<br>CRM ADMIN<br>Phil Kim 2018 | :o show same<br>page view<br><i>e will open)</i><br>10/31/2018, 2:13 PM<br>-11-08 10/25/2018, 3:00 PM | <ul> <li>LAST MODIFIED &gt;</li> <li>10/31/2018, 2:13 PM</li> <li>10/25/2018, 3:00 PM</li> </ul> | LAST MODIFIED ✓<br>CRM ADMIN<br>Phil Kim | _                                                                                                    |
| Q OB Bonr ↑ My Business                                                                        | ie Kenvall ▼                                                               |                                                                                                    |                                                                                                  |                                          |                                                                                                    |
|                                                                                                | My Service Requests Ca                                                     |                                                                                                    | oviso                                                                                            | R                                        |                                                                                                    |
| Task Information Relates To 07129/277 Assigned To     Subject Status - Transfer Issue          | My Service Requests Ca                                                     | rrier Links                                                                                           |                                                                                                  | R<br>2                                   | No related lists to display                                                                                                    |

This information reflects the current Quantum details and information. Please contact your Quantum Account Manager with any questions or to update your personal information.

#### **My Service Requests**

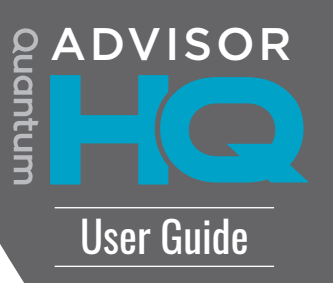

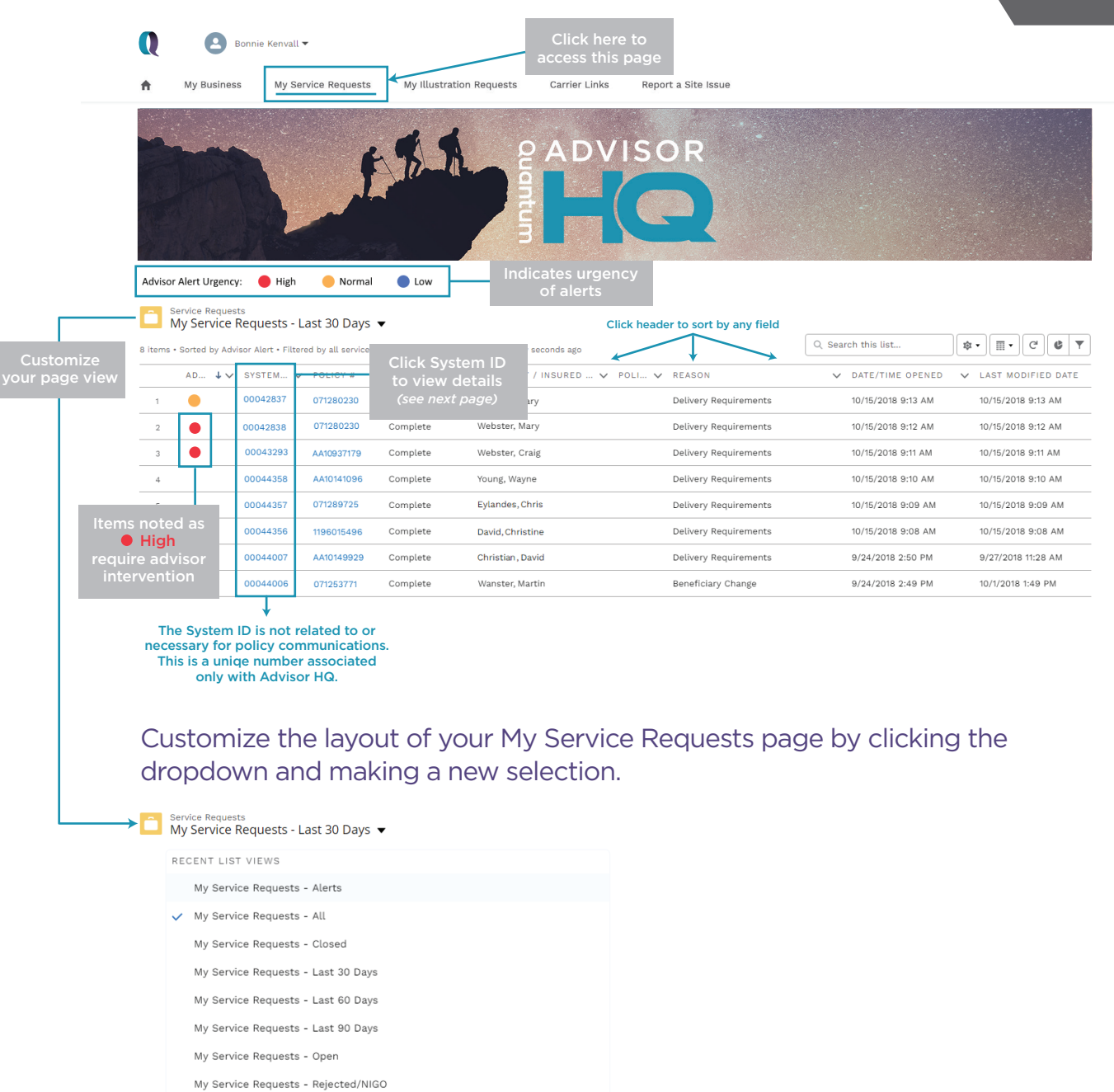

Recently Viewed

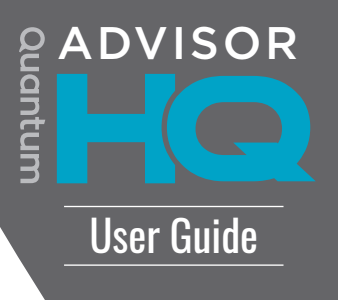

## This page is accessed by clicking on the System ID on your My Service Requests page.

|                     | My Business      | My Service Requests | My Illustration Requests      | arrier Links Ren | ort a Site Issue |                                 |       |
|---------------------|------------------|---------------------|-------------------------------|------------------|------------------|---------------------------------|-------|
|                     |                  | E                   | Cuontum                       |                  |                  |                                 |       |
| intact Na           | ime<br>nvall     |                     | Advisor Assistance Needed     |                  |                  | No related lists to display     |       |
| ntact Ph            | ione             |                     | Follow Up Date                |                  |                  |                                 |       |
| 56) 445-            | -6666            |                     | 7/20/2018<br>Status           |                  |                  |                                 |       |
| kendall@ri          | rpfinancial.com  |                     | Complete                      |                  |                  |                                 |       |
| eason               |                  |                     |                               |                  |                  |                                 |       |
| elivery R           | equirements      |                     | Date/Time Opened              |                  |                  |                                 |       |
|                     |                  |                     | 7/17/2018 4:39 PM             |                  |                  |                                 |       |
|                     |                  |                     | Date/Time Closed              |                  |                  |                                 |       |
|                     |                  |                     | 7/17/2018 4:39 PM             |                  |                  |                                 |       |
| Applic              | ation Informati  | on                  |                               |                  |                  |                                 |       |
| olicy #             |                  |                     | Annuitant / Insured Full Name |                  |                  |                                 |       |
| 71280230            |                  |                     | Webster, Mary                 |                  |                  |                                 |       |
| arrier<br>etiepud d |                  |                     | Policy Holder Name            |                  |                  |                                 |       |
| auonwid             | e                |                     |                               |                  | _                | 7                               |       |
| Descri              | iption Informati | ion                 |                               |                  |                  | Notes and alerts regarding      |       |
| ubject              |                  |                     |                               |                  |                  | service request are loca        | ted _ |
| elivery R           | equirements      |                     |                               |                  |                  | under Description Inform        | ation |
|                     |                  |                     |                               |                  |                  |                                 |       |
| 🔑 Act               | tivities         |                     |                               |                  |                  |                                 |       |
| омм                 | SUBJECT          |                     | V ASSIGNED TO V               | DUE DATE 🗸 CR    | EATED DATE 🗸     | LAST MODIFIED 🗸 LAST MODIFIED 🗸 |       |
|                     |                  |                     |                               |                  |                  | 10/05/2018 10:00 Kristin King   |       |
| iew                 | Follow Up        |                     | CRM ADMIN                     | 10/              | 04/2018, 9:41 AM | 10/05/2016, 10:00 Kristin King  |       |

This information reflects the current Quantum details and information. Please contact your Quantum Account Manager with any questions or to update your personal information.

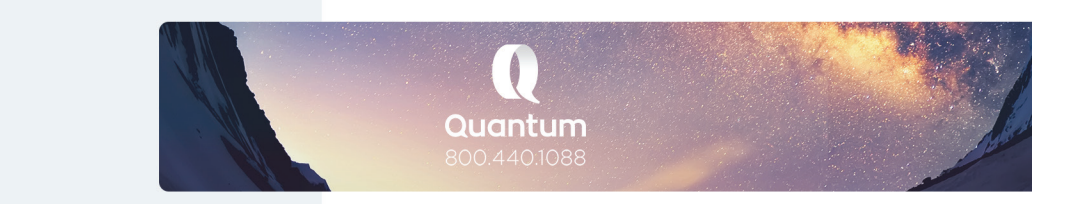

#### My Illustration Requests

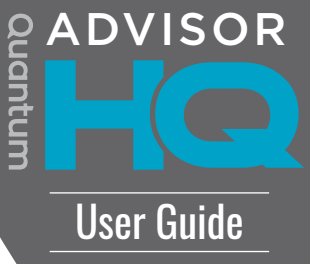

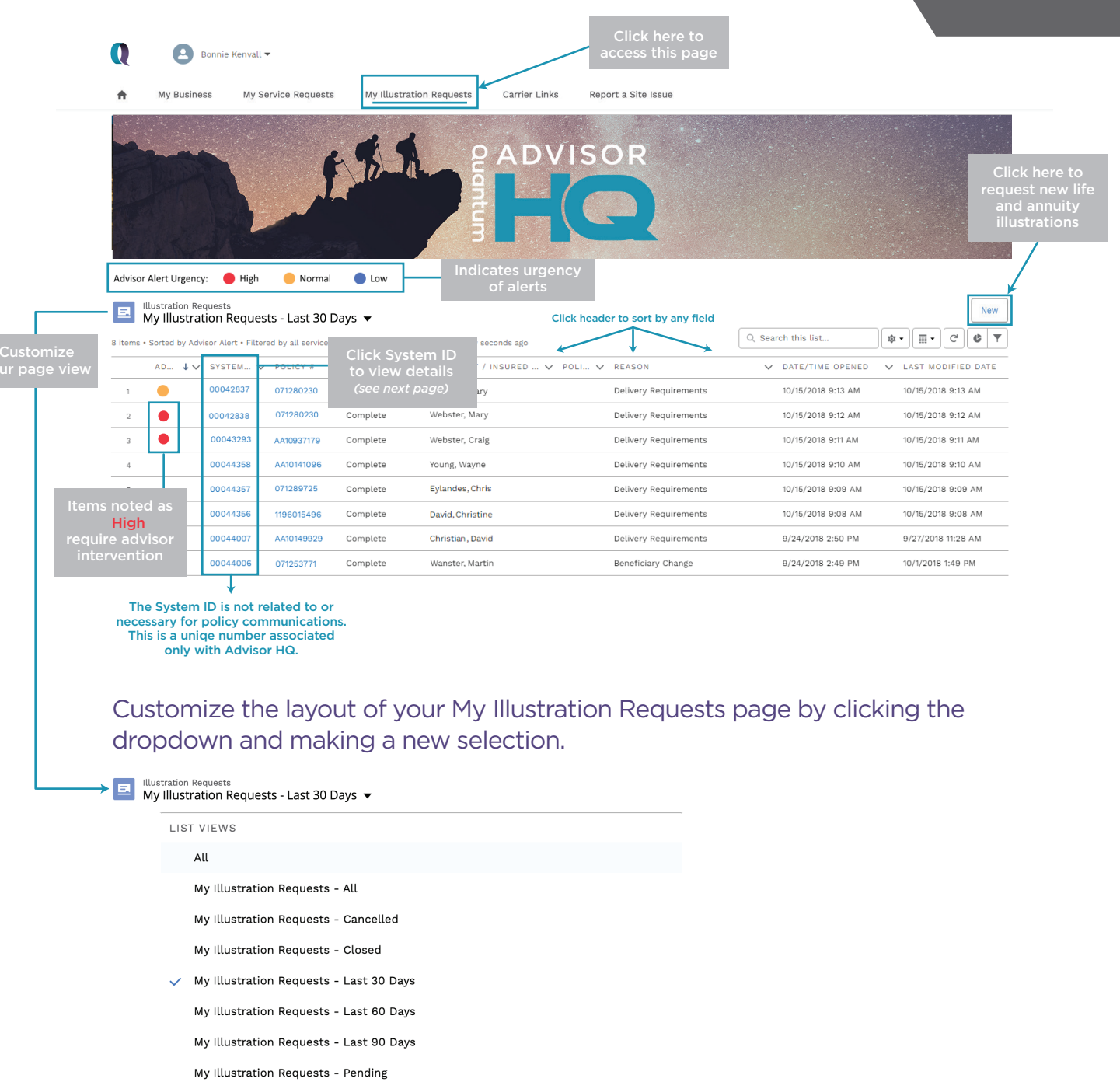

Recently Viewed (Pinned list)

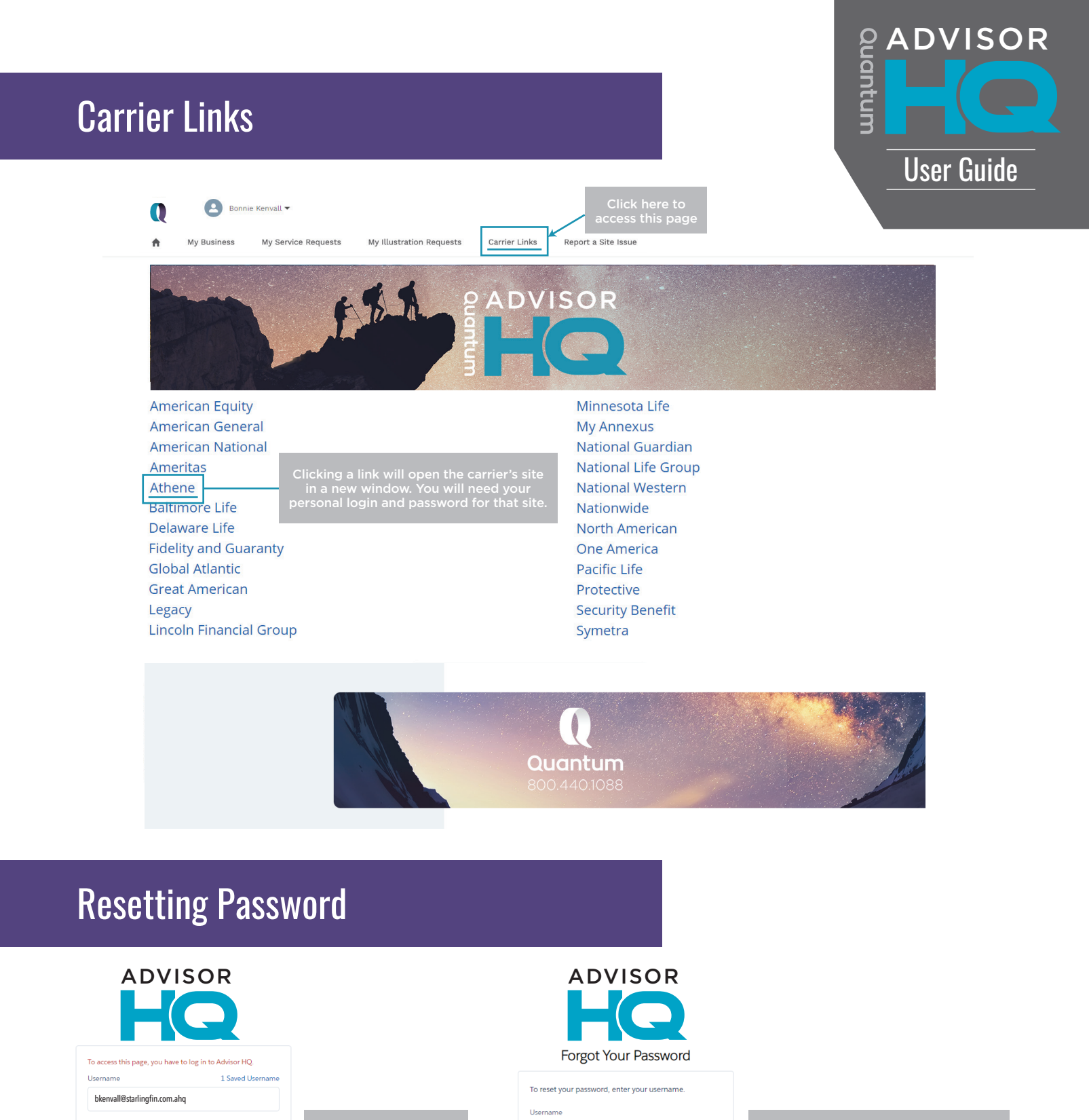

#### Note: Your username will be your email address with .ahg at the end.

Log In

Remember me
Forgot Your Password?

The Quantum Group USA, LLC. In CA, d/b/a Quantum Distribution & Insurance Services.

bkenvall@starlingfin.com.ahq

Cancel

Continue

DISCOVER THE POSSIBILITES | THEQUANTUM.COM | 800.440.1088

FOR FINANCIAL PROFESSIONAL USE ONLY - NOT FOR USE WITH THE GENERAL PUBLIC